## **Documentation Unique to FirstNet:**

On the triage form **Reason for Visit** is Added under New Diagnoses:

If you right click in the white field under Diagnosis and click 'Add Diagnosis', the Diagnosis Search window opens:

| ED Adult Triage Assessment - ZZ TEST, PATIENT EIGHT                                                                                                    | - 8 🛛                                 |
|----------------------------------------------------------------------------------------------------|---------------------------------------|
|                                                                                                    |                                       |
| *Performed on: 2012-0ct-23 🗘 💙 1034 🗘                                                                                                    | By: Macdonald, Christa A, LPN         |
| Febrile Screer                                                                                                    | ^                                     |
| ARO Assessm Reason for Visit                                                                                                    |                                       |
| Reason for Vis                                                                                                    |                                       |
| General Chierconis (Public) being Addressed this Visit                                                                                                    |                                       |
| Primary Pain                                                                                                    |                                       |
| Vital Signs 3 HA - Headache 2012-Oct-09 Reason For Visit CF658D 34-C821-440                                                                                                    | 03842                                 |
| Orthostatics                                                                                                    |                                       |
| Assess/Tx                                                                                                    |                                       |
| Additional Pair                                                                                                    |                                       |
| Point of Care                                                                                                    |                                       |
| Mediat     Poingnosis     Responsible Provider     Comments                                                                                                    |                                       |
| EENT PA                                                                                                    |                                       |
| Cardovascula Finanzaru recirice - 2012/0/c/-22                                                                                                    |                                       |
| Besticatory Type Tronfirmation Transferation Basic                                                                                                    |                                       |
| Croup Scaling Reason For Visit V Confirmed V Medical V                                                                                                    | ×.                                    |
| Gathrintestinu  Show Additional Datals                                                                                                    |                                       |
| GLADE                                                                                                    | Add New Add Problem & Discussion      |
| Blatter Scan                                                                                                    |                                       |
| Museudvikkel                                                                                                    |                                       |
|                                                                                                    |                                       |
| n wganoning i re evaluation<br>Draine (Tolana - General Medical                                                                                                    |                                       |
| Lines have a Cardiorespiratory                                                                                                    |                                       |
| EDB Reason for Vist                                                                                                    |                                       |
| Mantal Havis                                                                                                    | ×                                     |
| Menderical                                                                                                    | >                                     |
| Glassy Con Court of Durantees at the bar of the second second sec |                                       |
| Categow Lons Onset of Symptoms Mechanism of Injury/ History of Present Illness Additional                                                                                                    | Mechanism of Injuy/History of Present |
|                                                                                                    | In Progress                           |

1. Expand and select from category folders and ED Reason for Visit folder by clicking on the folder icon.

- 2. Double-click to select appropriate RFV from drop down list.
- 3. RFV populates to scratch pad at bottom of window. Click OK

4. When selecting the RFV, the Triage Nurses must select Subset and PNED in order to have the RFV populate to PNED.

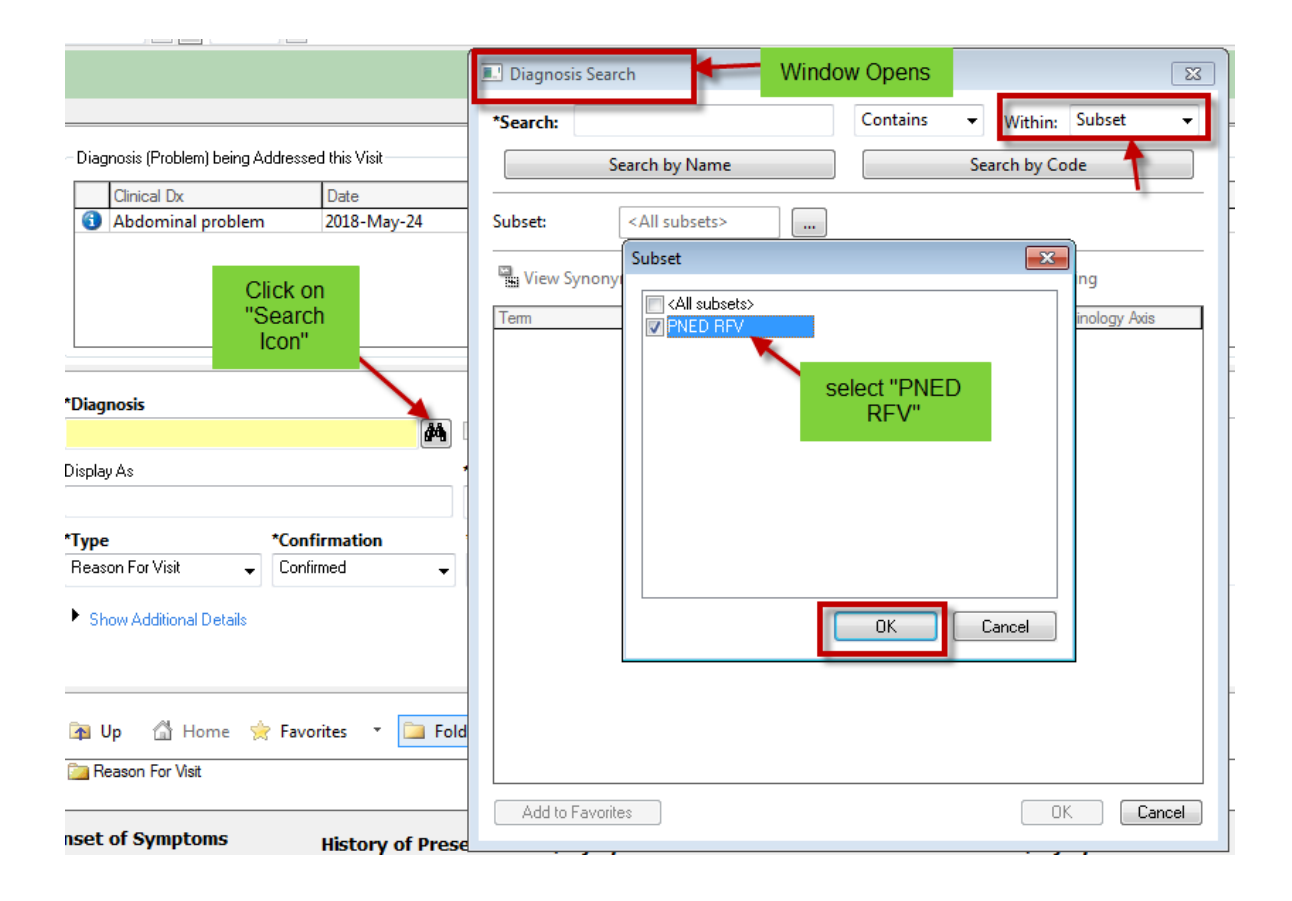